## **Elementary-Middle School Lunch Program Information 2019-2020**

- Hot lunches will be offered 5 days per week for \$3.50 per meal. Please note that our school lunches are not guaranteed to be gluten-free, nut-free, etc.
- We will continue to offer pizza each Friday, and have a rotating menu of hot lunch choices Monday through Thursday. Lunches will begin on Monday, September 9th.
- You will be notified by email when the following month's menu is available and all lunch orders for that month must be placed through your Parentsweb account in FACTS-SIS within the time frame given in that monthly email.
- <u>Payment for lunches must be made when the lunch orders are placed on FACTS-SIS</u> using a credit card or echeck.
- If you have ordered a school lunch for your child and they are either sick or will not be at school for lunch on that day, please call the office by <u>9:00 am and instruct us to cancel your child's lunch on that day.</u> This includes if your child is absent or leaving early. We need to hear from you by 9:00 am with the instruction to cancel the lunch in order to give you a replacement lunch in the following month.
- If you do contact us and we cancel a lunch order, you will receive a "replacement lunch" the following month. You will need to arrange this through the office.
- We will continue to stock the frozen "Forgot my Lunch" meals that will be available for any student who has forgotten to pack a lunch. A \$2.00 charge for each of these lunches will need to be paid at the end of each month.
- Instructions for ordering are included below.
- Please call the school office (886-0937) or email or <u>grace@gcswarriors.org</u> if you have any questions as you work through the process.

## **Lunch Ordering Instructions**

- 1. From gcswarriors.org, click the "Parentsweb" link (blue box) on homepage and log in.
- 2. Select "Student Information" on the left side of the screen.
- 3. Select "Lunch".
- 4. To view lunch menu, select Format: Calendar and Time Frame: Month
- 5. Select current month. You can print the calendar for the month from this screen.
- 6. Click the orange button "+ Create Web Order" at the top left of the screen.
- 7. Select lunch choices for your children.
- 8. Press Enter after last item and view grand total at the bottom of the screen.
- 9. Click on "Order Items".

10. The next screen will ask you to provide payment information. You may use a credit card or an echeck.

11. Click "**Submit**" and then "**Pay**." You will receive a confirmation email that the orders were placed and the payment was successful. If you do not receive this email, your order was not fully submitted and/or paid for.

12. After your order is placed and paid for, please check the lunch calendar - the items you ordered should show up in blue font. If not, then the order was not fully submitted.

**Red** = items ordered and not yet paid through web payment

**Blue** = items ordered and paid through web payment